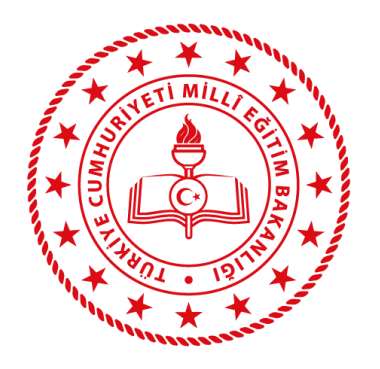

## ELEKTRONİK BELGE YÖNETİM SİSTEMİ (EBYS)

SAYFA BULUNAMADI HATASI

Okul / Kurumunuzca bilgisayarında güncel Google Chrome üzerinden <u>https://ebys.meb.gov.tr</u> adresine erşilmeye çalışıldığında " Sayfa Bulunamadı " / "Bu siteye ulaşılamıyor " / "Bağlanılamadı" hatası için.

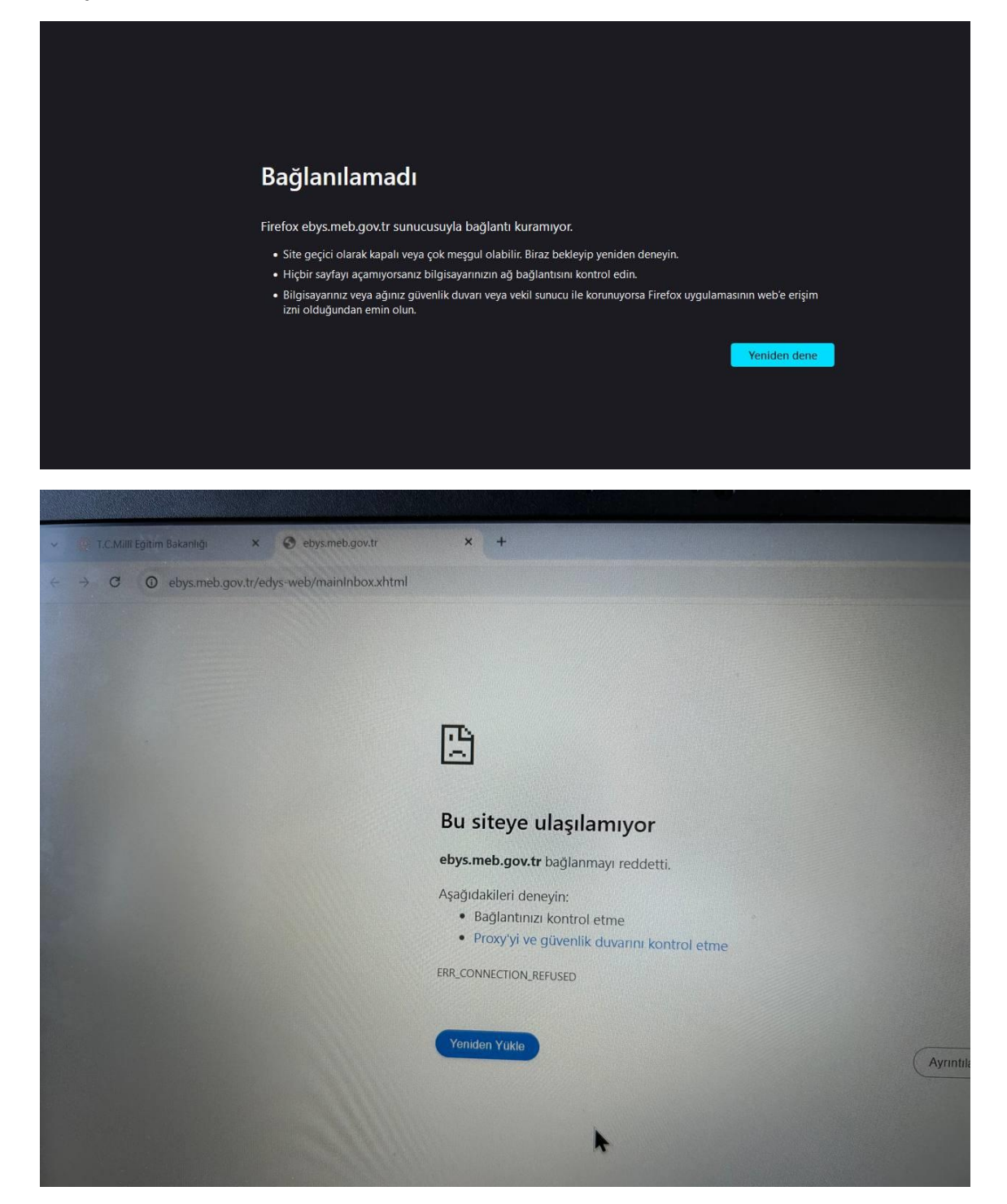

1. Google Chrome tarayıcınızı çalıştırın. Ardından açılan tarayıcı ekranında Google Chrome Özelleştirmek için ekranın sağ üst köşesinde yer alan butona tıklayınız.

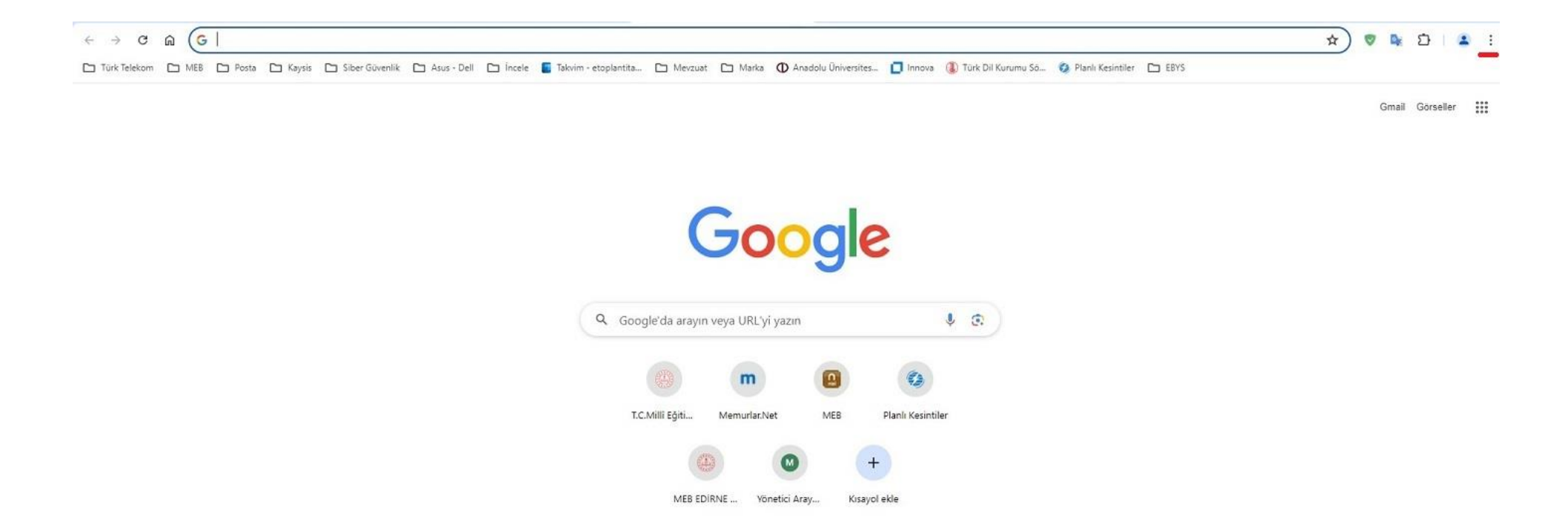

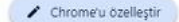

2. Açılan menüden "Ayarlar" başlığına tıklayınız.

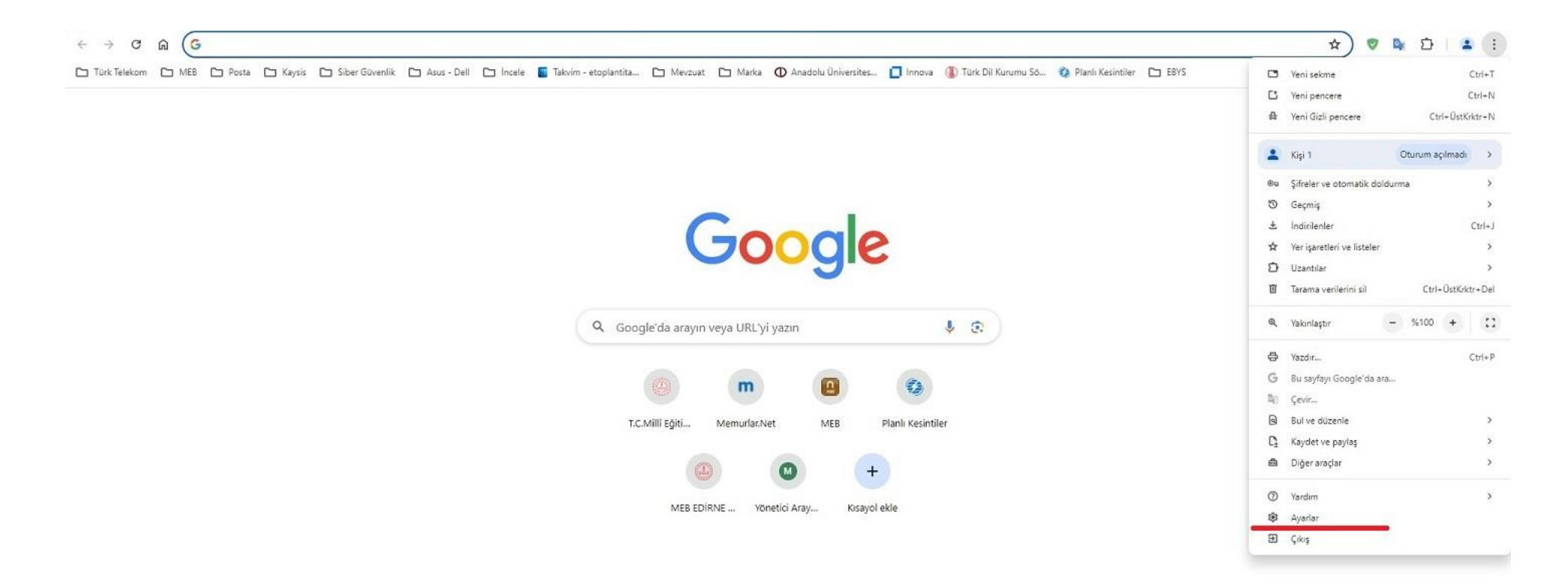

3. Sol tarafta yer alan menüden "Gizlilik ve Güvenlik" başlığına tıklayınız ardından, orta alanda yer alan "Üçüncü taraf çerezleri" başlığına tıklayınız.

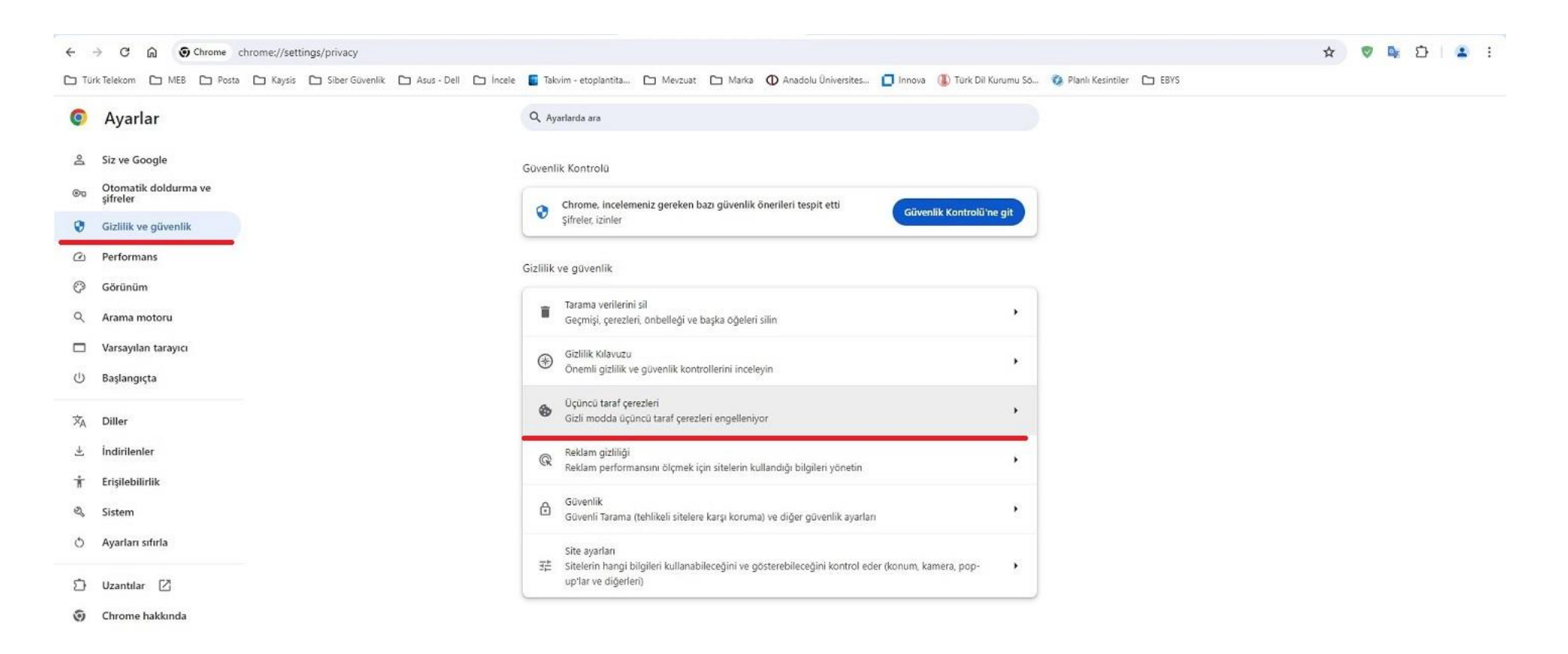

4. Açılan menüden "Üçüncü taraf çerezlerini kullanmasına izin verilen siteler" başlığı altında yer alan "Ekle" düğmesine tıklayınız.

| 0                                                                                                    | Ayarlar                                                                                                    | Q. Ayarlarda ara                                                                                                    |
|----------------------------------------------------------------------------------------------------|----------------------------------------------------------------------------------------------------|----------------------------------------------------------------------------------------------------|
| e<br>8                                                                                                    | Siz ve Google<br>Otomatik doldurma ve                                                                                                    |                                                                                                    |
| 0                                                                                                    | şirreler<br>Gizlilik ve olivenlik                                                                                                    |                                                                                                    |
| 0                                                                                                    | Performans                                                                                                    | Internette gezinirken sizi izlemek için sitelerin kullanabileceği bilgi türlerini yönetin.                                                                                                    |
| Ø Görünüm O Üçüncü taraf çerezlerine izin ver ✓                                                               |                                                                                                    |                                                                                                    |
| Q                                                                                                    | Arama motoru                                                                                                    | Gizli modda üçüncü taraf çerezlerini engelle                                                                                                    |
| Varsayılan tarayıcı Siteler size daha iyi bir göz atma deneyimi sunmak, örneğin, oturumunuzu açık tutmak veya |                                                                                                    |                                                                                                    |
|                                                                                                    | U Başlangıçta alişveriş sepetinizdeki ürünleri hatırlamak için çerez kullanabilir.<br>Gizli moddayken siteler, alakalı siteler de dahil olmak üzere farklı sitelerde tarama etkinliğinizi |                                                                                                    |
| ×A                                                                                                    | Diller                                                                                                    | görmek için çerezlerinizi kullanamaz. Tarama etkinliğiniz reklam kişiselleştirme gibi işlemler için<br>kullanılmaz. Bazı sitelerdeki özellikler çalışmayabilir.                                                                                                   |
|                                                                                                    | İndirilenler                                                                                                    | O Üçüncü taraf çerezlerini engelle ✓                                                                                                    |
| Ť                                                                                                    | Erişilebilirlik                                                                                                    |                                                                                                    |
| 2                                                                                                    | Sistem                                                                                                    | Gelişmiş                                                                                                    |
| 0                                                                                                    | Ayarları sıfırla                                                                                                    | stfurla & Göz atma trafigimle birlikte bir "Do Not Track" isteği gönder<br>Siteler bu isteğe yanıt verirken şahsi karar verme yetkisini kullanır                                                                                                    |
| Ď                                                                                                    | Uzantılar [2]                                                                                                    | Tüm site verilerini ve izinlerini göster                                                                                                    |
| 0                                                                                                    | Chrome hakkında                                                                                                    |                                                                                                    |
|                                                                                                    |                                                                                                    | Üçüncü taraf çerezlerini kullanmasına izin verilen siteler                                                                                                    |
|                                                                                                    |                                                                                                    | Burada listelenen siteler etkilenir. Alan adından önce "[*,]" eklenmesi, alanın tamamı için istisna<br>oluşturur. Örneğin, "[*,]google.com'u eklediğinizde google.com'un bir parçası olduğundan<br>mail.google.com için üçüncü taraf çerezleri de etkin olabilir. |
|                                                                                                    |                                                                                                    | http://kaspersky-iller.mem.gov.tr:8060                                                                                                    |
|                                                                                                    |                                                                                                    |                                                                                                    |

5. Site ekle alanında yer alan metin kutusuna "<u>https://ebys.meb.gov.tr</u> " adresini girdikten sonra " **Ekle** " düğmesine tıklayınız.

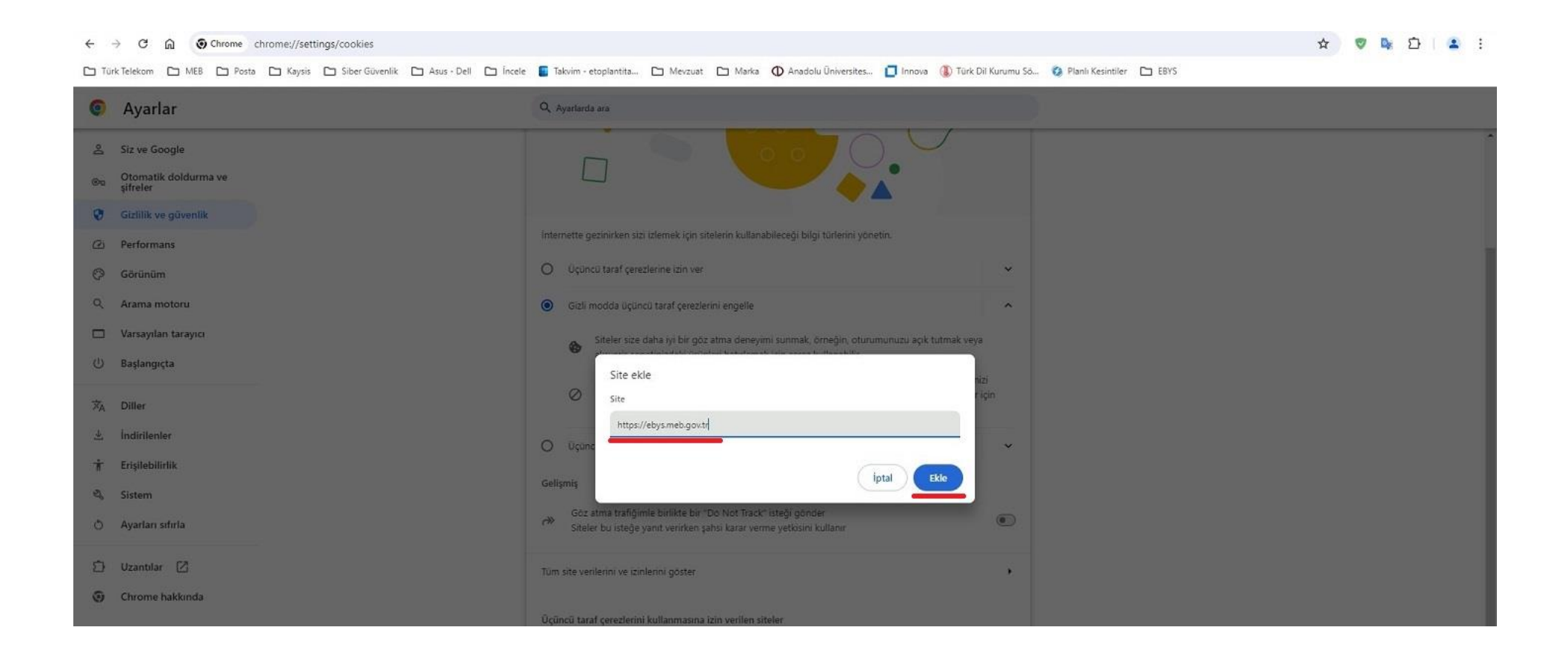

6. Sol tarafta yer alan menüden "Gizlilik ve Güvenlik" başlığına tıklayınız ardından, orta alanda yer alan "Güvenlik" başlığına tıklayınız.

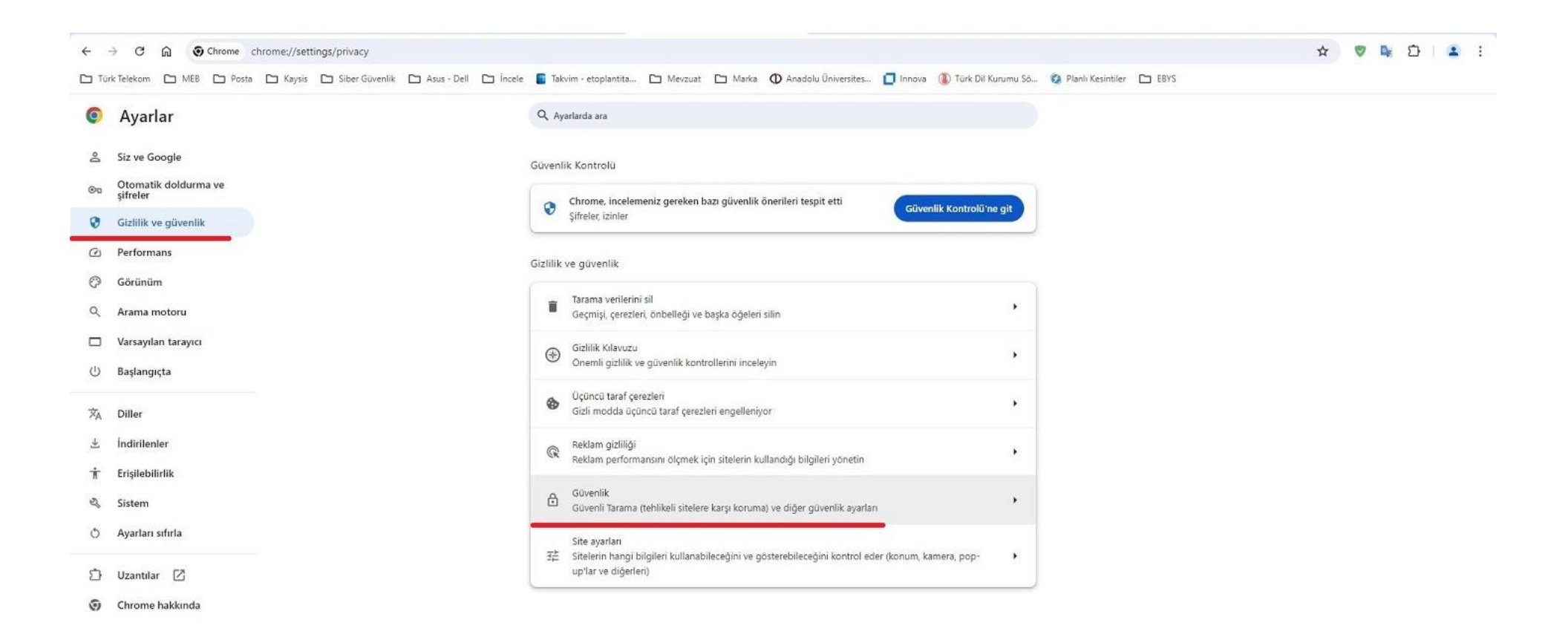

7. Orta alanda açılan seçenekler için fare ile sayfayı aşağıya doğru inilir ve **"Her zaman güvenli bağlantılar kullan "**başlığında yer alan düğme tıklanarak **"Aktif "**ediniz.

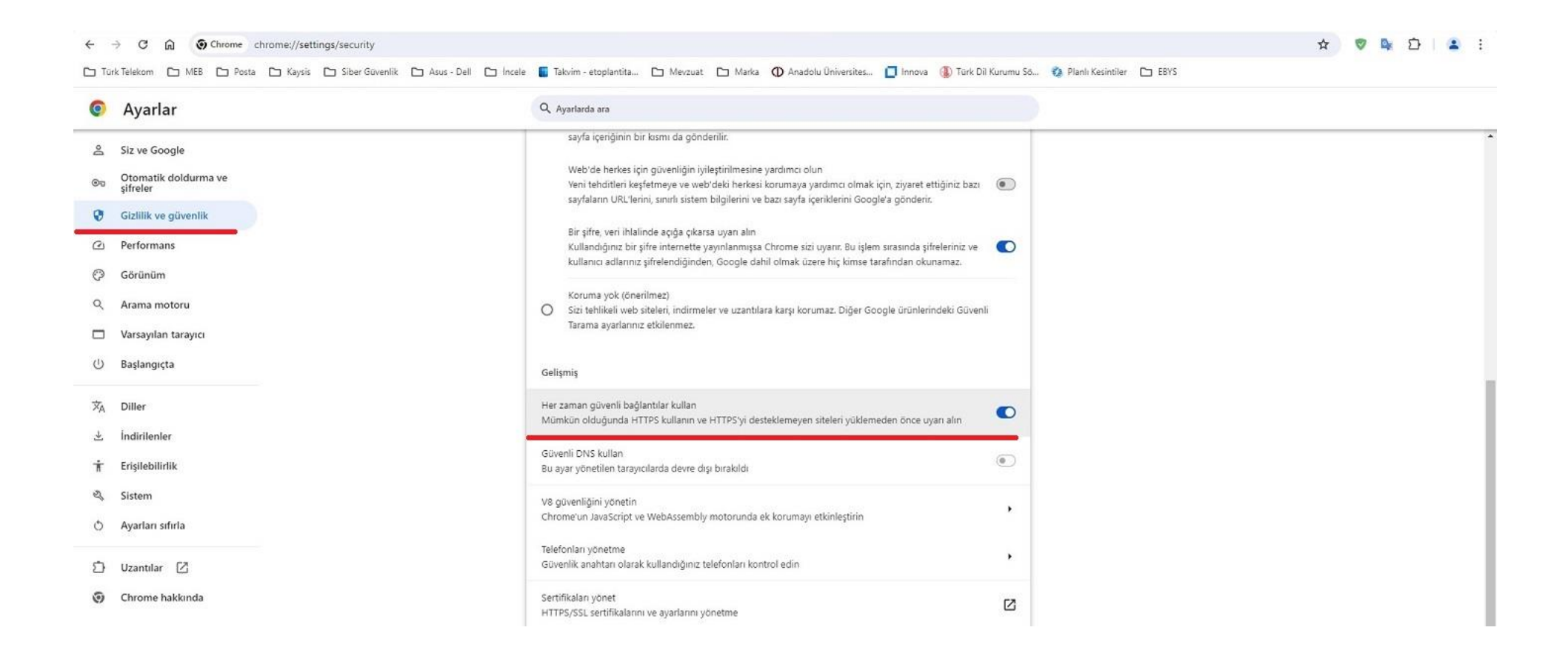